# Modulus<sup>™</sup> Single Tube Operating Manual

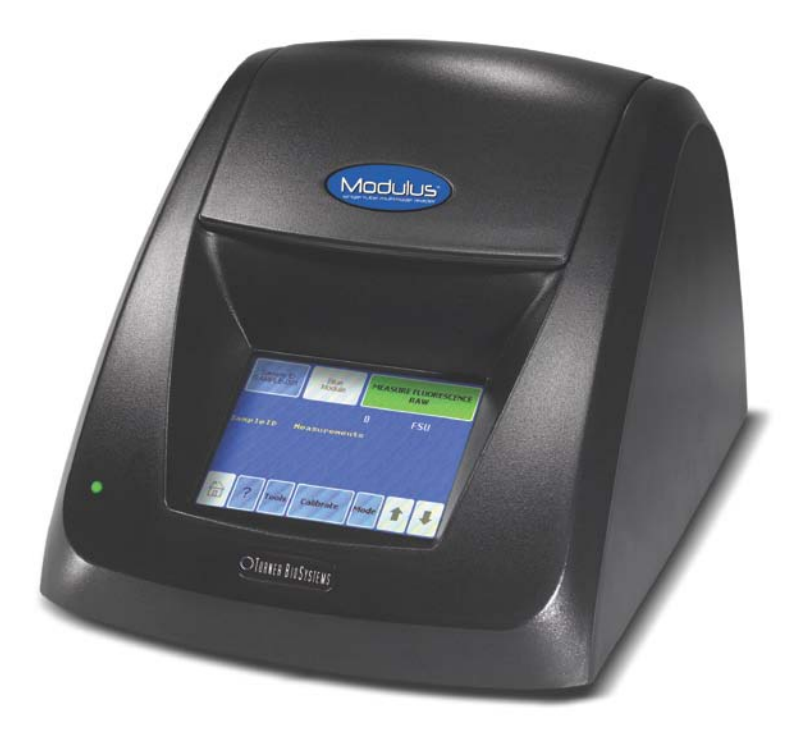

Dated: 01/08/2009 Version: 1.2 Part Number: 998-9203

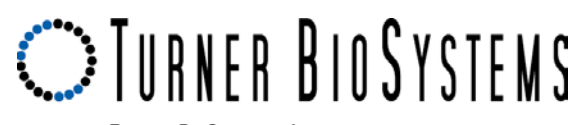

TURNER BIOSYSTEMS, Inc. 645 N. Mary Avenue Sunnyvale, CA 94085 408.636.2400 · Toll free: 888.636.2401 · Fax: 408.737.7919 Website: www.turnerbiosystems.com

1

Turner BioSystems, Inc. and its suppliers own the written and other materials in the Modulus<sup>™</sup> Single Tube operating manual. The written materials are copyrighted and protected by the copyright laws of the United States of America and, throughout the world, by the copyright laws of each jurisdiction according to pertinent treaties and conventions. No part of this manual may be reproduced manually, electronically, or in any other way without the written permission of Turner BioSystems, Inc.

Modulus<sup>™</sup> is a trademark of Turner BioSystems, Inc. All of the trademarks, service marks, and logos used in these materials are the property of Turner BioSystems, Inc. or their respective owners.

All goods and services are sold subject to the terms and conditions of sale of the company within the Turner BioSystems, Inc. group that supplies them. A copy of these terms and conditions is available on request.

NOTICE TO PURCHASER: The Modulus<sup>™</sup> Single Tube is for research purposes only. It is not intended or approved for diagnosis of disease in humans or animals.

 $\ensuremath{\mathbb{C}}$  Turner BioSystems, Inc. 2008 - All rights reserved. Made in the USA

Part Number: 998-9203 Version: 1.2

| Table of Contents                                       |    |
|---------------------------------------------------------|----|
| I. Introduction                                         | 4  |
| Description                                             | 4  |
| Unpacking and Inspection                                | 4  |
| Precautions                                             | 4  |
| II. Touchscreen Basics                                  | 6  |
| Tools 6                                                 |    |
| III. Fluorometer Operation                              | 8  |
| Fluorescence Optical Kit                                | 8  |
| Collecting Fluorescence Measurements                    | 9  |
| Florescence Settings                                    | 11 |
| Fluorescence Minicell Adapter                           | 11 |
| III. Luminometer Operation                              | 12 |
| Luminescence Module                                     | 12 |
| Collecting Luminescence Measurements                    | 13 |
| IV. Photometer Operation                                | 14 |
| Absorbance Module                                       | 14 |
| Collecting Absorbance Measurements                      | 16 |
| Absorbance Settings                                     | 17 |
| APPENDIX A – Troubleshooting Guide                      | 18 |
| Table 1. Fluorescence Troubleshooting                   | 18 |
| Table 2. Luminescence Troubleshooting                   | 18 |
| Table 3. Absorbance Troubleshooting                     | 18 |
| Table 4. Spreadsheet Interface Software Troubleshooting | 19 |
| Table 5. Touchscreen Troubleshooting                    | 19 |
| APPENDIX B – Warranty and Obtaining Service             | 20 |
| APPENDIX C – Specifications                             | 22 |
| Appendix D - How to Contact Us                          | 23 |

# I. Introduction

#### Description

The Modulus is a multimode laboratory instrument that can be used to measure luminescence, fluorescence, or absorbance. The instrument is modular and each detection mode can be purchased separately. The luminescence module is factory installed; the fluorescence and absorbance modules can be either factory installed or user installed. Fluorescence measurements are taken using one of 4 different optical filter kits, depending on the detection wavelengths needed. Absorbance measurements are taken using one of 3 different filters inserted into the absorbance module.

#### **Unpacking and Inspection**

Upon receiving the Modulus, please inspect it carefully and make certain all accessories are present. Refer to the checklist shipped with the instrument for order-specific items.

A typical Modulus shipment includes:

- Modulus (9200-000, 9200-001, 9200-002, or 9200-003)
- Power Supply Kit
- RS-232 Cable
- Spreadsheet Interface Software (SIS) CD-ROM
- Quick Start Guide
- 10 x 10 mm Methacrylate Cuvettes (quantity of 4)
- Warranty Registration Card
- Fluorescence Optical Kit(s) (optional)
- Luminometer Module (Models 9200-001, 9200-002 & 9200-003 only)
- Absorbance Module (Model 9200-003 only)
- Absorbance Filter Paddle(s) (Model 9200-003 only)

#### Precautions

The Modulus is intended for indoor use only. Wipe up spills immediately. The Modulus contains sensitive optical components and precision-aligned mechanical assemblies. Avoid rough handling. Do not leave the lid open for extended periods of time. Power OFF the Modulus to change Optical Kits or to install a different module.

#### Setup

#### Unpack the instrument

Place the Modulus on a flat, level surface. Allow at least 6 inches (16 cm) of clearance above the instrument to open and close the lid. Position the instrument so that the touchscreen faces you (Figure 1).

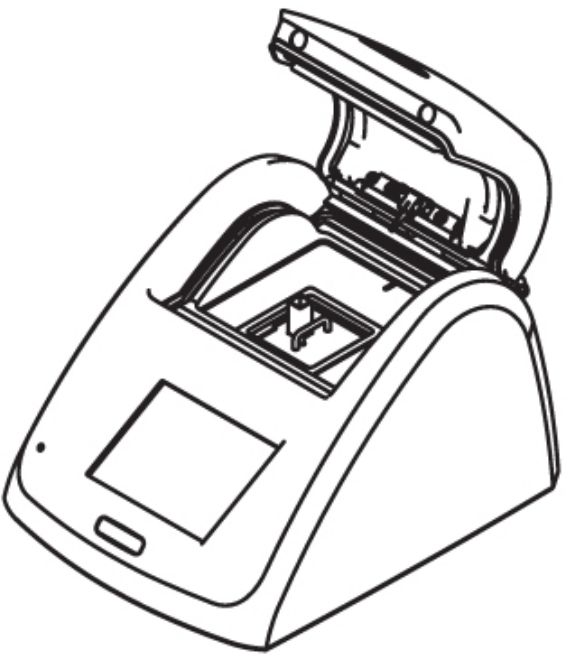

Figure 1

#### **Power Supply**

- 1. Connect the power supply into the power connection of the instrument and plug it into a wall outlet. See "Appendix C General Specifications" for maximum wall output.
- 2. Turn ON the ON/OFF switch located at the back of the Modulus (Figure 2).

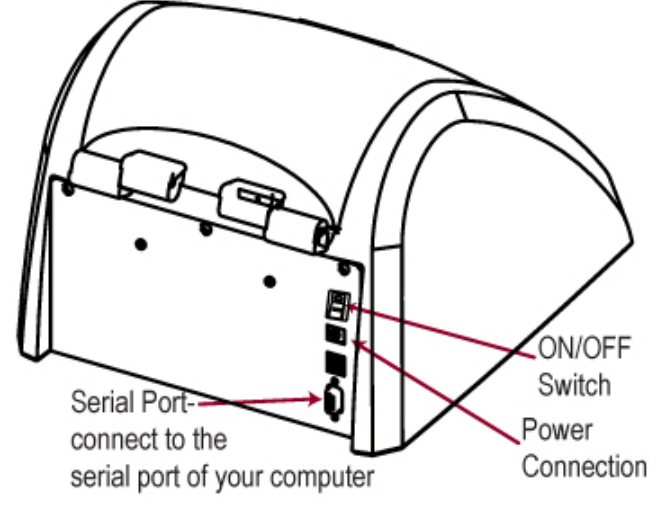

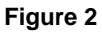

#### PC Operation (optional)

#### Software Installation

- 1. Install the Spreadsheet Interface Software (SIS) onto a PC to send data to an Excel spreadsheet.
  - The Spreadsheet Interface Software requires a PC loaded with Windows '98 or XP, an available serial port, and Excel.
- Insert the software CD-ROM into the CD-ROM drive of the PC to initiate the installation program.
- 3. After the installation is complete, an SIS icon will appear on the PC desktop and in the "Programs" menu.

#### Connecting to a computer or thermal printer (P/N 700-919)

- 1. Connect the 9-pin RS-232 serial cable between the Modulus and the PC or thermal printer.
- 2. The male 9-pin connector attaches to the Modulus and the female connector attaches to the PC or printer.
- 3. If the PC does not have a serial cable port, use the enclosed USB-serial adapter.

#### Exporting data to Excel

- 1. When the Modulus is connected to a PC, open the SIS software on the PC.
- 2. An Excel sheet will automatically open when the software is loaded.
- 3. Measurements from the Modulus are automatically transferred to the Excel sheet.

Note: a PC connection is required for using the Luminescence module in kinetics mode or the Fluorescence or Absorbance modules in repeat measurement mode.

# **II. Touchscreen Basics**

The touchscreen provides a user-friendly method to operate the Modulus. The touchscreen is sensitive to the light pressure of a fingertip. It is not necessary to use a stylus. After 20 minutes without activity or user stimulation, the touchscreen hibernates to conserve power. Lightly touch the screen once to reactivate. To select a function, touch the key corresponding to the function once.

#### Home Screen

See Fluorometer Operation (pg 8), Luminometer Operation (pg 13) or Absorbance Operation (pg 17 for specific details about the home screen for each module.

#### Tools

The Tools menu is accessible from the home screen regardless of which module is installed. Touch "Tools" to access "Settings" and "Diagnostics."

#### Settings

See Fluorescence, Luminescence or Absorbance sections for detection specific settings

The following general options can be found under the "Settings" menu:

- Contrast
- Reset
- Lid-Start

#### Contrast

Touch "Contrast" to increase or decrease the brightness of the touchscreen and enhance visibility. The arrows increase or decrease contrast. Touch "Home" to save the adjustment and return to the "Home" screen.

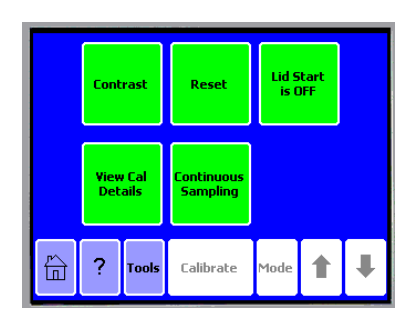

#### Reset

The "Reset" button restarts the Modulus. Normal operation does not require this feature. The Reset feature erases the data displayed on the "Home" screen.

#### Lid Start

When the Lid Start feature is ON, measurement begins as soon as the lid closes. The Lid Start feature allows for immediate measurement and eliminates the need to touch the "Measure" key. Touch "Lid Start" to turn the feature ON. While the Lid Start feature is ON, the touchscreen does not hibernate. Return to the Lid Start key under the "Settings" menu to turn the feature OFF.

#### Diagnostics

The following options can be found under the "Diagnostics" menu:

- Touchscreen Calibration
- Device Configuration

#### Touchscreen Calibration

The "Diagnostics" menu contains a method for screen calibration. Although the touchscreen is calibrated at the factory, it may need re-calibration over time.

- 1. Touch "Touchscreen Calibration"
- 2. When the screen reads "Please touch the calibration point" touch the gray box on the x with your finger or a dull object like a pen cap do not use a pen or anything sharp as this might damage the screen.
- 3. A second gray box will appear when the first x has been touched. Touch this x.
- 4. Options for saving the calibration will appear. Touch "Apply New Calibration", "Reset To Factory Calibration", or "Abort Calibration" depending upon what you would like to do.
- 5. The touchscreen can also be reset to factory calibration settings by powering off the instrument and then touching the screen during power on.
- 6. Keep your finger on the screen until the "Home" screen appears. The touchscreen should be re-set to factory settings at this time.

#### Device Configuration

The "Device Configuration" key displays details about the Modulus configurations including the current GUI and firmware versions. This information may be needed if you experience a problem with your instrument or if new firmware upgrades are released.

# **III. Fluorometer Operation**

#### Fluorescence Optical Kit

If the Modulus is purchased with the Fluorescence option, there are 5 fluorescence kits available for standard purchase.

| Kit       | Excitation | Emission     | Common Fluorophores                             |
|-----------|------------|--------------|-------------------------------------------------|
|           | wavelength | wavelengths  |                                                 |
| UV (P/N   | 365 nm     | 410 – 460 nm | Hoechst Dye, 4-methyl-umbelliferone             |
| 9200-041) |            |              | (4-MU)                                          |
| Blue (P/N | 460 nm     | 515 – 570 nm | EGFP, rAcGFP, PicoGreen <sup>®</sup> ,          |
| 9200-040) |            |              | RiboGreen <sup>®</sup> , Fluroescein, Quant-iT™ |
|           |            |              | Protein                                         |
| Green     | 525 nm     | 580 - 640 nm | Rhodamine, Cy <sup>®</sup> 3, RFP               |
| (P/N      |            |              |                                                 |
| 9200-042) |            |              |                                                 |
| Red (P/N  | 625 nm     | 660 – 725 nm | Cy <sup>®</sup> 5, Quant-iT™ RNA                |
| 9200-043) |            |              |                                                 |
| GFPUV     | 365 nm     | 515 – 570 nm | GFPuv                                           |
| (P/N      |            |              |                                                 |
| 9200-044) |            |              |                                                 |

Custom optical kits may also be purchased. Contact Turner BioSystems at 1.888.636.2401 for more details.

#### **Optical Kit Installation**

- 1. Power OFF the Modulus.
- 2. Grasp the handle of the Optical Kit and align the kit with the sample compartment.
- 3. Press down firmly to lock the Optical Kit in place. (See Figure 3.)

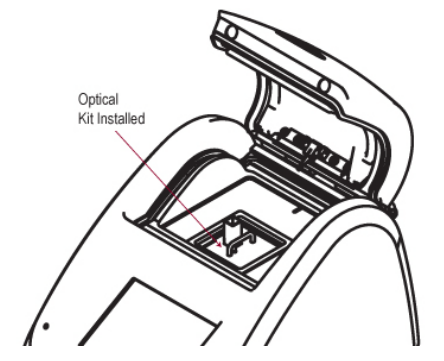

#### Figure 3

- 1. Close the lid and power ON the Modulus.
- 2. If you have installed a fluorescence or absorbance module, the touchscreen will display an entry screen with all of the module options. See figure 4.

#### Figure 4: Entry screen

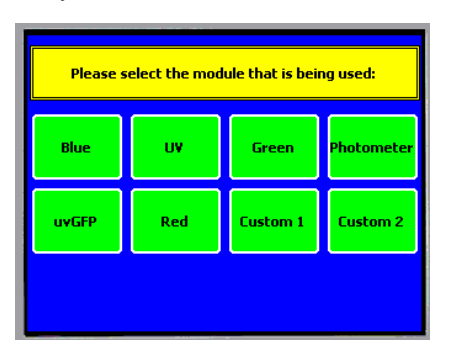

- 3. Select the module that you have installed.
- 4. Confirm the correct module has been selected.

#### **Optical Kit Removal**

- 1. Power OFF the Modulus before removing the Optical Kit.
- 2. Grasp the handle and gently pull up to release the kit from the sample compartment.

**Warning:** If the Modulus is also configured as a Luminometer, take care to keep the lid closed to protect the PMT from exposure to ambient light. In addition, do not leave the module slot empty; install another Fluorescence Optical kit or the Absorbance or Luminiescence Module immediately after removing the current Fluorescence Optical Kit.

#### Collecting Fluorescence Measurements

The Modulus accommodates 10 x 10 mm methacrylate and polystyrene cuvettes (minimum 2 mL volume). *Do not use glass or quartz square cuvettes.* The Minicell Adapter accommodates minicell cuvettes (minimum 75 µL volume). (see page X for more about the minicell adapter)

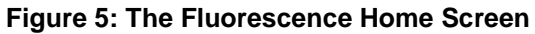

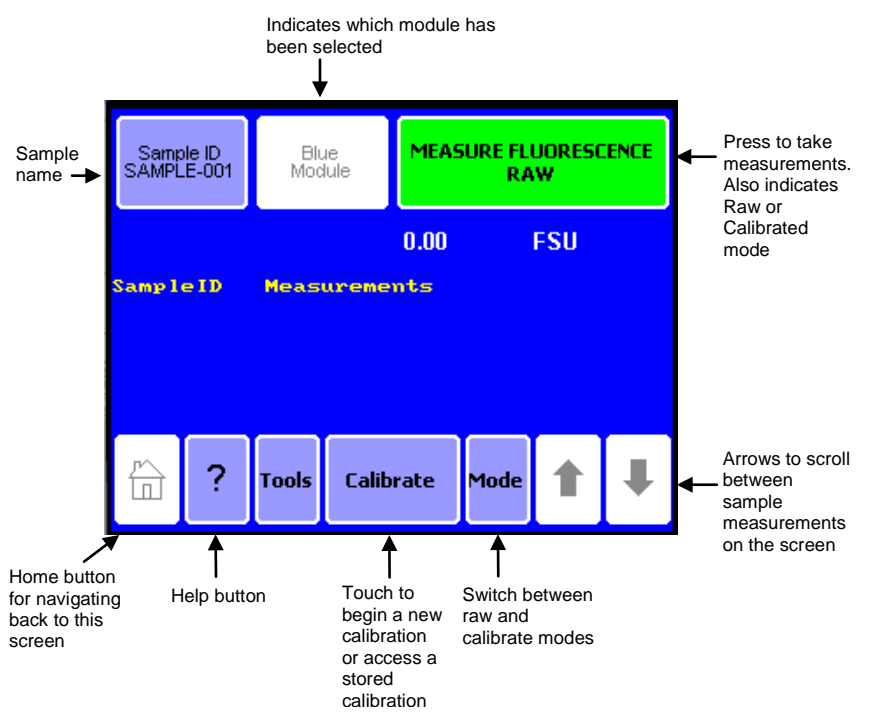

#### Home Screen

The "Home" screen appears after confirmation of the Optical Kit. The "Home" screen provides orientation for the multiple functions of the Modulus. From the "Home" screen, you can select "Calibrate," "Tools," "Mode," and "Help." The "Home" screen is also the measurement screen. The Modulus reports data on the "Home" screen and displays the results for the most recent 20 measurements. Use the arrow keys to scroll through the most recent measurements. The data exports to a printer or PC if properly connected.

#### **Raw Fluorescence Mode - No Calibration Required**

A calibration is not necessary to measure fluorescence with the Modulus. Simply use Raw Fluorescence Mode to obtain the fluorescent value of a sample in Fluorescence Standard Units (FSU). Use a standard curve to determine the concentration of the analyte in the samples. The Modulus does not manipulate the data in anyway while operating in the Raw Fluorescence Mode. It is not necessary to zero or blank the Modulus for Raw Fluorescence Mode.

#### **Direct Concentration Mode - Calibration Required**

The Direct Concentration Mode requires a calibration with one blank solution and between 1 - 5 standard solutions.

- 1. Touch "Calibrate" to begin a calibration sequence.
- 2. Select "Run New Calibration" to create a new calibration or "Use Stored Calibration" to access a previously saved file.
- 3. Select the unit of measure
- 4. Insert a sample blank containing water or assay buffer into the Module and press OK
- 5. Enter the concentration for the first standard. When using multiple standards, enter the standards in order of increasing concentration. (Use the least concentrated or lowest standard for the first standard.)
- 6. Insert the standard and press "Ok"
- 7. Either select "Enter More Standards" or "Proceed with Current Calibration"
- 8. Once the standards have been measured, press "Proceed with Current Calibration" and an option to save the calibration or proceed with a temporary calibration will be presented.
- 9. The instrument saves up to 18 calibrations
- 10. The Modulus calculates a point-to-point linear regression for multiple-standard calibrations.

#### Measuring Samples

- 1. Open the lid of the Modulus and insert the cuvette. Close the lid.
- 2. Touch "Sample ID" to name your sample (optional).
- 3. Using the keypad, enter the sample name into the name field. Touch "Save" to save the sample ID.
- 4. Touch "Measure Fluorescence" to commence measurement. The Modulus will measure the sample for 6 seconds and report the average reading per second for the sample.
- 5. The Modulus reports data on the "Home" screen and displays the results for the most recent 20 measurements.
- 6. Use the arrow keys to scroll through the measurements.
- 7. The data automatically exports to a printer or PC when properly connected (see page 5 for PC connection instructions).

**Note:** The Modulus does not store more than 20 measurements at one time. Measurements are not stored between power cycles.

# Florescence Settings

Touch "Tools" to access "Settings."

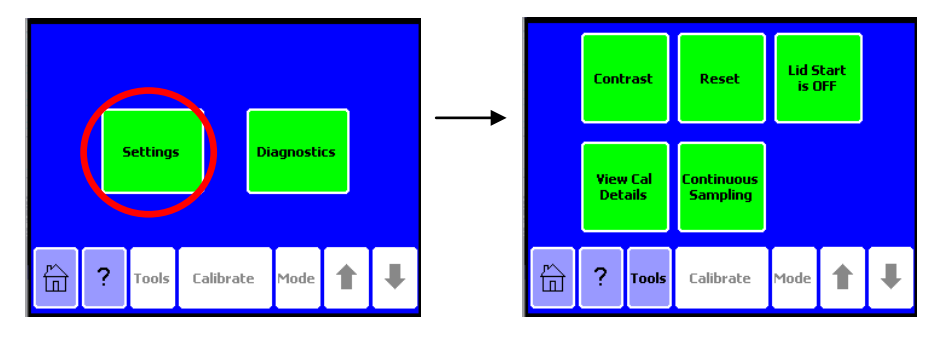

#### View Cal Details

Touch "View Cal Details" to see information on the current calibration for Direct Concentration Mode. "View Cal Details" specifically provides information on the raw fluorescence for each standard and the blank as well as the unit of measure and the Optical Kit.

#### Continuous Sampling

The Continuous Sampling feature enables repeat measurements at user-defined intervals. **Data must be collected via a PC or printer connection**.

- 1. Touch "Continuous Sampling" to turn the feature ON.
- 2. Touch "Frequency" and select a measurement frequency using the arrow buttons.
  - a. Measurement frequency is in measurements/seconds and the options are 1/3 sec, 1/10 sec, 1/30 sec, 1/60 sec.
- 3. Touch "Total number of measurements" and select the total number of measurements using the arrow buttons. The maximum number of total measurements is 9999.
- 4. Touch "OK" to return to the "Home" screen.
- 5. Touch "Measure Fluorescence" to start the measurement.

# Touching the screen repeatedly causes an early-abort of Continuous Sampling measurements.

#### Fluorescence Minicell Adapter Operation (P/N 9200-928)

The Minicell Adapter with two focusing lenses makes small sample volumes possible while preserving the superior sensitivity of the Modulus.

Orient the Minicell Adapter with the tab directed towards the back of the Modulus into the Optical Kit sample compartment. (See Figure 6)

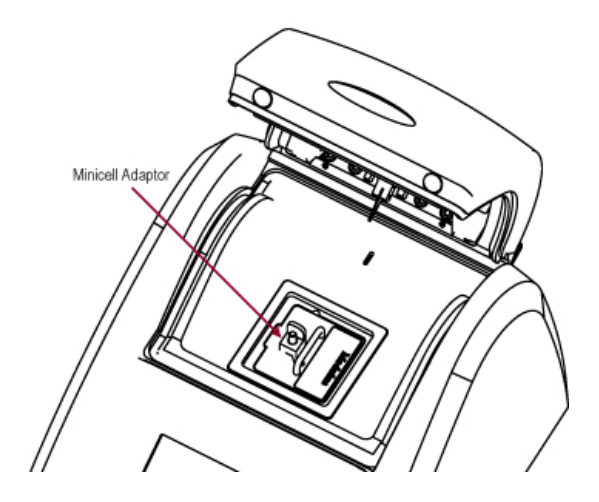

#### Figure 6

Transfer the sample to a minicell cuvette. The minimum volume necessary for reproducible results is 75  $\mu$ L. The maximum volume is approximately 250  $\mu$ L. Do not introduce air bubbles into the cuvette when transferring samples. Insert the minicell cuvette into the Minicell Adapter. Close the lid and measure the sample.

#### **III.** Luminometer Operation

Warning: Take care to keep the lid closed to protect the PMT from exposure to ambient light.

#### Luminescence Module

#### Luminescence module Installation

1. Power OFF the Modulus.

2. Before the first installation of the Luminescence Module, remove the protective label over the light detector located in the sample compartment.

- 3. Align the Luminescence Module with the sample compartment.
- 4. Press down to lock the Luminescence Module in place (See Figure 7).

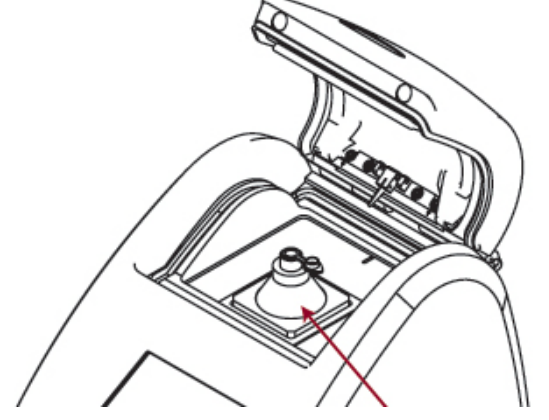

Luminescence Module

#### Figure 7

5. Close the lid and power ON the Modulus. A countdown of 60 seconds allows the Modulus PMT to warm-up before measuring luminescent samples.

#### Luminescence Module Removal

- 1. Power OFF the Modulus.
- 2. Grasp the Luminescence Module and gently pull up to release the module from the sample compartment.

**Warning:** Keep the lid closed to protect the PMT from exposure to ambient light. In addition, do not leave the module slot empty; install a Fluorescence Optical kit or the Absorbance Module immediately after removing the Luminescence Module.

#### **Collecting Luminescence Measurements**

The Modulus is a bottom-reading luminometer and does not require a minimum sample volume. The Modulus accommodates standard 1.5 mL microfuge tubes. Natural (clear) polypropylene microfuge tubes are suitable.

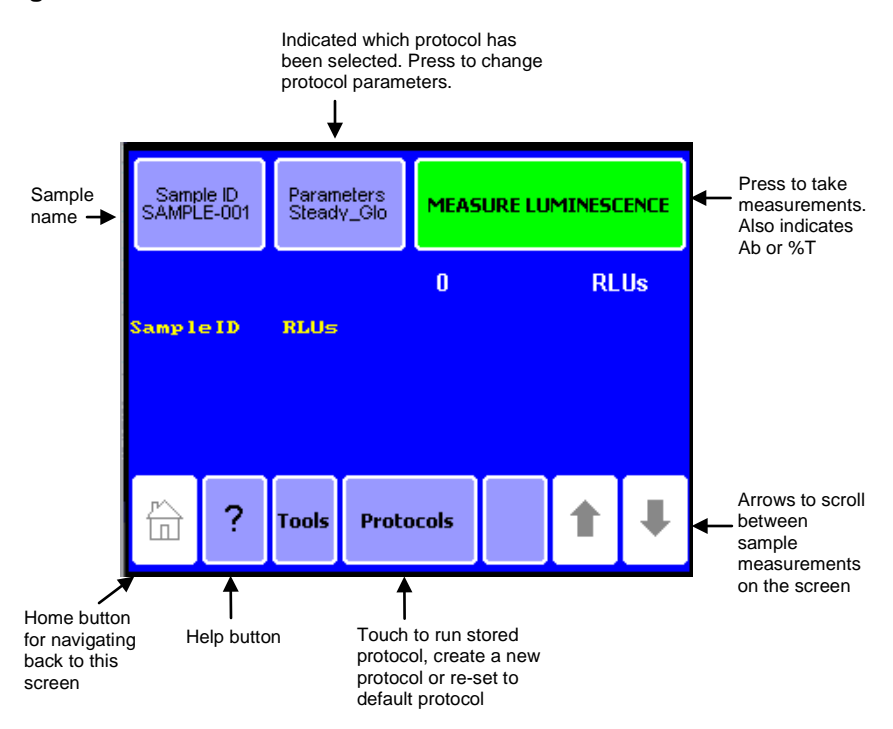

#### Figure 8: The Luminescence Home Screen

#### **Home Screen**

The "Home" screen appears after the PMT warm-up period. The "Home" screen provides orientation for the multiple functions of the Modulus. From the "Home" screen, you can select "Protocols," "Tools" and "Help." The "Home" screen is also the measurement screen. The Modulus reports data on the "Home" screen and displays the results for the most recent 20 measurements. Use the arrow keys to scroll through the most recent measurements. The data exports to a printer or PC if properly connected.

#### Luminescence Protocols

There are three types of protocols that can be run on the Modulus: the default protocol, custom protocols, user protocols.

#### Default Protocol

The default protocol loads when the instrument is turned on and provides a single measurement using a 1-second integration time. Use the default protocol for measuring when your assay does not have a specific integration requirement.

#### Custom Protocol

- 1. Touch "Protocols," then "Create New Protocol" to customize a protocol for a particular assay.
- 2. Use the arrow keys to adjust the integration time between 1 and 10 seconds.
- 3. Measuring shorter half-life luminescence may require enabling the kinetics feature.
- 4. Touch "Kinetics" to turn the feature ON. The integration parameter does not apply when using Kinetics. Note: Kinetics data must be collected via a PC or printer.
  - a. Touch "Frequency" and select a measurement frequency using the arrow buttons.
    - i. Measurement frequencies are listed as measurement/second(s)
      - ii. Frequency options are
        - 1. 1 measurement/ 1 second
        - 2. 5 measurements/ 1 second
        - 3. 10 measurements/ 1 second
        - 4. 1 measurement/ 10 seconds
        - 5. 1 measurement/ 60 seconds
  - b. Touch "Total number of measurements" and select the total number of measurements using the arrow buttons. The maximum number of total measurements is 9999.
- 5. Touch "OK" to return to the "Home" screen.
- 6. Alternatively, touch "Save As" to name the protocol and store the parameters for future use.

#### User Protocols

- 1. To retrieve a stored protocol, touch "Protocols," then "Run User Protocol."
- 2. Highlight the protocol name and touch "Show Parameters" to review the parameters for the stored protocol.
- 3. To measure a sample, touch "OK" to return to the "Home" screen. The Protocol name will be displayed in the upper middle button of the home screen.
- 4. The Modulus may store as many as 18 protocols at any given time.
  - a. To delete a protocol, touch "Protocols," then "Run User Protocol."
  - b. Highlight the protocol name then touch "Delete Protocol."

#### Measuring Samples

- 1. Open the lid of the Modulus and insert the sample. Close the lid.
- 2. Touch "Sample ID" to name the sample (optional). Using the keypad, enter the sample name into the name field. Touch "Save" to save the sample ID.
- 3. Touch "Measure Luminescence" to commence measurement. The Modulus measures the sample and reports the reading in Relative Light Units (RLU).
- 4. The Modulus reports data on the "Home" screen and displays the results for the most recent 20 measurements.
- 5. The newest measurement reports to the top of the list. Use the arrow keys to scroll through the most recent measurements.
- 6. The data automatically exports to a printer or PC when properly connected (see page X for PC connection instructions).

**Note**: For kinetic measurements, the Modulus only reports data to a PC or printer. The Modulus does not store more than 20 measurements at one time. Measurements are not stored between power cycles.

# **IV. Photometer Operation**

#### Absorbance Module

If the Modulus is purchased with the Absorbance option, there are 3 absorbance filters that come with the absorbance module: 560 nm, 600 nm and 750 nm. Custom absorbance filters may also be purchased. Contact Turner BioSystems at 1.888.636.2401 for more details.

#### Absorbance Module Installation

- 1. Power OFF the Modulus.
- 2. Align the Absorbance Module with the sample compartment.
- 3. Press down to lock the Absorbance Module in place. (See Figure 9.)
- 4. Close the lid and power ON the Modulus.
- 5. Select "Photometer" from the list of options on the touchscreen.
- 6. Install the filter paddle that corresponds to the wavelength of absorbance for the assay. (See Figure 10.)

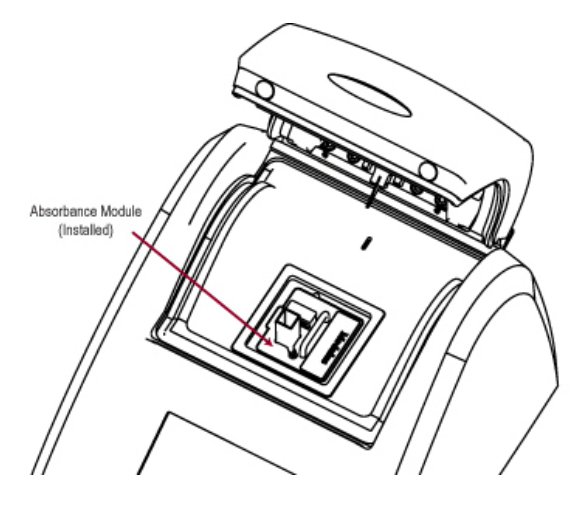

Figure 9

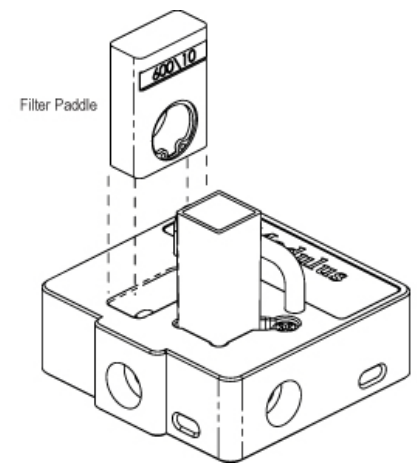

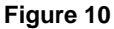

# Absorbance Module Removal

Power OFF the Modulus.

Grasp the handle and gently pull up to release the Absorbance Module from the sample compartment.

**Warning:** If the Modulus is also configured as a Luminometer, take care to keep the lid closed to protect the PMT from exposure to ambient light. In addition, do not leave the module slot empty; install a Fluorescence Optical kit or the Luminescence Module immediately after removing the Absorbance Module.

#### Collecting Absorbance Measurements

The Absorbance Module accommodates 10 x 10 mm methacrylate and polystyrene cuvettes as well as glass cuvettes (minimum 1.5 mL volume).

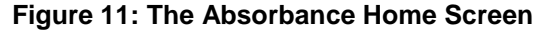

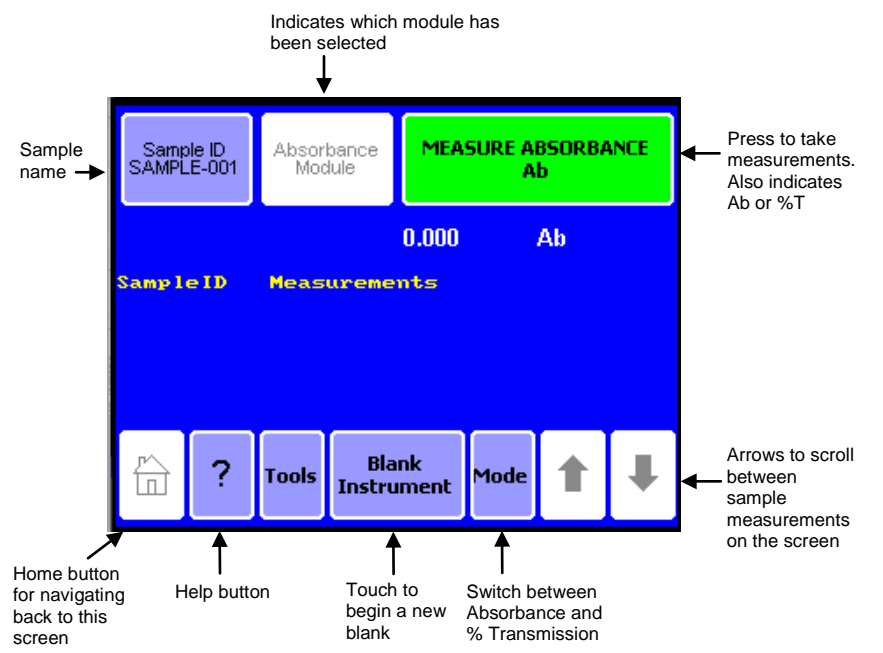

#### **Home Screen**

The "Home" screen appears after installing the Absorbance Module and choosing the photometer option. From the "Home" screen, you can select "Calibrate," "Tools," "Mode," and "Help." The "Home" screen is also the measurement screen. The Modulus reports data on the "Home" screen and displays the results for the most recent 20 measurements. Use the arrow keys to scroll through the most recent measurements. The data exports to a printer or PC if properly connected.

#### **Blank Instrument**

Blank the Modulus after powering ON and changing filters. For best results, blank the Modulus immediately before reading a series of samples and blank with a buffer that is equivalent to your sample buffer. Blanked readings are not stored between power cycles.

- 1. Touch "blank instrument" to update the blank.
- 2. Insert a 10 x 10 mm cuvette containing ultra pure water (blank).
- 3. Touch "OK" to complete the update.
- 4. Touch the "Cancel" key to abort the calibration.

#### **Measuring Samples**

- 1. Open the lid and insert the cuvette. Close the lid.
- 2. Touch "Sample ID" to name your sample (optional). Using the keypad, enter the sample name into the name field. Touch "Save" to save the sample ID.
- 3. Touch "Measure Absorbance" to commence measurement. The Modulus will measure the sample for 6 seconds and report the average reading for the sample.

**Note**: The Modulus does not store more than 20 measurements at one time. Measurements are not stored between power cycles.

# Absorbance Settings

Touch "Tools" to access "Settings."

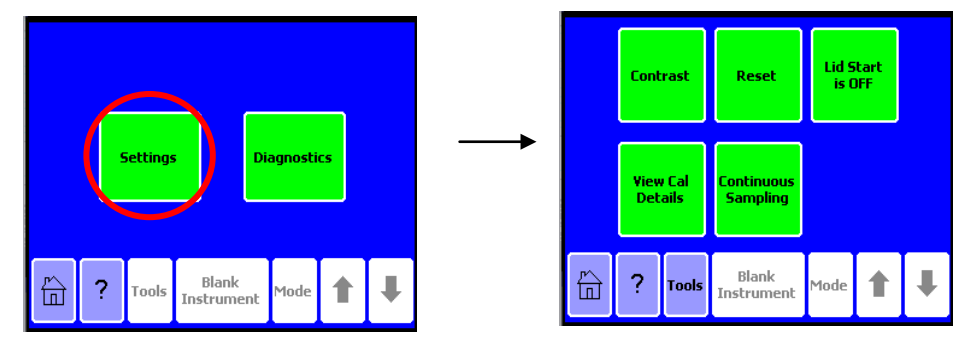

#### View Cal Details

Touch "View Cal Details" to see whether the Modulus has been blanked and to get the baseline and the zero values on the current blank (calibration).

#### **Continuous Sampling**

The Continuous Sampling feature enables repeat measurements at user-defined intervals.

Touch "Continuous Sampling" to turn the feature ON.

- 1. Touch "Frequency" and select a measurement frequency using the arrow buttons.
  - a. Measurement frequency is in measurements/seconds and the options are 1 /3 sec, 1/10 sec, 1/30 sec, 1/60 sec.
- 2. Touch "Total number of measurements". The maximum number of total measurements is 9999.
- 3. Touch "OK" to return to the "Home" screen.
- 4. Connect the Modulus to a printer or a PC to collect the data obtained during Continuous Sampling.
- 5. Touching the screen repeatedly causes an early-abort of Continuous Sampling measurements.

# **APPENDIX A – Troubleshooting Guide**

| Symptom                       | Possible Solution                                                                                                    |
|-------------------------------|----------------------------------------------------------------------------------------------------|
| Bad calibration error message | A bad calibration error message may occur if the blank is brighter<br>than the standard. Compare the reading of the standard and the<br>blank in the Raw mode.                                                              |
| Erratic reading               | When direct fluorescence readings do not produce expected values, review the standard value entered during the calibration. The number of the standard value should correspond to the actual concentration of the standard. |
| Low readings                  | Check the excitation and emission wavelengths of the analyte against the specifications of the Fluorescence Optical Kit in use. Different analytes require different Optical Kits.                                          |
| High Background               | A wet cuvette or spill could contaminate the cuvette holder and increase the background. Carefully clean the cuvette holder with 70% ethanol.                                                                               |

Table 1. Fluorescence Troubleshooting

# Table 2. Luminescence Troubleshooting

| Symptom         | Possible Solution                                                                                                    |
|-----------------|----------------------------------------------------------------------------------------------------|
| Low Readings    | Check the temperature of the reagent and the limit of detection for<br>the assay on the Modulus. If measuring flash-type luminescence,<br>use the kinetics feature to observe the rate of light production. |
| High Background | Reagent residue may contaminate the Modulus. Power OFF the Modulus, remove the Luminescence Module and gently clean the interior with 70% ethanol and a Kimwipe <sup>®</sup> .                              |

| Table 3. Absorl | bance Troub | bleshooting |
|-----------------|-------------|-------------|
|-----------------|-------------|-------------|

| Symptom                        | Possible Solution                                                                                                    |
|--------------------------------|----------------------------------------------------------------------------------------------------|
| Non-linear response            | Many absorbance assays do not produce a linear response but instead produce a sigmoidal or psuedosigmoidal response. Refer to the assay application for more information.                       |
| Low readings                   | Check the filter installed in the Absorbance Module and make sure it<br>is the correct filter for the assay. View the Calibration Details from<br>the "Tools" menu.                             |
| Bad calibration error message. | Install the proper filter and use the ultrapure water in a clean cuvette to update the baseline. Use the black cuvette to update the zero. Check the Calibration Details from the "Tools" menu. |

| Symptom                                                                  | Possible Cause                                                    | Possible Solution                                                                                        |
|--------------------------------------------------------------------------|-------------------------------------------------------------------|----------------------------------------------------------------------------------------------------|
| Excel does<br>not open.                                                  | Excel is not installed on the PC.                                 | Make sure Excel is installed on your PC.                                                                 |
|                                                                          | The software cannot find Excel.                                   | Open Excel from the Program Menu on the PC then double click on the Spreadsheet Interface Software icon. |
| Both green<br>lights are ON,<br>but data does<br>not appear in<br>Excel. | Wrong COM port<br>selected                                        | Click "STOP" then click on the "COM" button to change the COM port.                                      |
|                                                                          | Luminometer not connected to PC.                                  | Check the RS-232 connection between the Modulus and the PC.                                              |
| New data<br>does not<br>report to<br>Excel.                              | There is an editing<br>process occurring<br>within an Excel cell. | Wait until all the data is collected before editing the Excel spreadsheet.                               |
| The software does not install.                                           | The PC allows only<br>administrators to<br>install new software.  | Log in as Administrator for the PC, then install the software or contact your IT support desk.           |
| The software<br>does not<br>open.                                        | The software was not installed properly.                          | Log in as Administrator. Remove the software and re-install.                                             |

Table 4. Spreadsheet Interface Software Troubleshooting

# Table 5. Touchscreen Troubleshooting

| Symptom                                                | Possible Cause             | Possible Solution                                                                                                    |
|--------------------------------------------------------|----------------------------|----------------------------------------------------------------------------------------------------|
| Touchscreen<br>goes blank or<br>is non-<br>responsive. | Sample saturates detector. | Power OFF the Modulus. Wait 5 seconds. Power ON the Modulus.                                                                                                    |
| Fingerprints<br>appear on<br>the<br>touchscreen.       |                            | Power OFF the Modulus, then use a Kimwipe <sup>®</sup> dampened with 70% ethanol to clean touchscreen.                                                                                             |
| Touchscreen<br>alignment is<br>off                     |                            | Power OFF the Modulus. Touch the modulus screen<br>with one finger. Keeping the finger on the screen,<br>turn the power on. Continue touching the Modulus<br>screen until the Home screen appears. |

# **APPENDIX B – Warranty and Obtaining Service**

#### Warranty

Turner BioSystems warrants the Modulus and accessories to be free from defects in materials and workmanship under normal use and service for a period of one year from the time of initial purchase, with the following restrictions:

The instrument and accessories must be installed, powered, and operated in compliance with the directions in this operating manual and the directions accompanying the accessories.

- Damage incurred during shipping is not covered by warranty.
- Damage resulting from measurement of samples found to be incompatible with the materials used in the sample system is not covered by warranty.
- Damage resulting from reagent spills is not covered by warranty.
- Damage resulting from contact with corrosive materials or atmosphere is not covered by warranty.
- Damage caused by modification of the instrument by the customer is not covered by warranty.

#### **Obtaining Service**

#### Warranty Service

To obtain service during the warranty period, please take the following steps:

Write or call the Turner BioSystems Service Department and describe as precisely as possible the nature of the problem.

Carry out minor adjustments or tests as suggested by the Service Department. If the instrument is still not functioning properly, YOU MUST OBTAIN A RETURN MERCHANDISE AUTHORIZARTION (RMA) NUMBER BEFORE SHIPPING the instrument to Turner BioSystems. Contact Turner BioSystems to start the RMA process. After obtaining an RMA number, pack the instrument well (damage incurred in shipping due to improper packing is not covered), insure it, write the RMA number on the outside of the carton, and ship it to Turner BioSystems prepaid.

The instrument will be repaired and returned free of charge for all customers in the United States. Turner BioSystems will pay for return shipment and include a check to reimburse you for the cost of surface shipment to us. If you are an international customer who purchased directly from Turner BioSystems (not from a third-party distributor), contact Turner BioSystems for instructions. The instrument will be repaired at no charge if it is under warranty.

Turner BioSystems cannot, however, pay shipping, duties, or documentation costs outside the continental United States. Customers outside of the United States who have purchased our equipment from an authorized distributor should contact the distributor for further instructions.

Note: Under no circumstances should the instrument or accessories be returned without prior authorization from Turner BioSystems or our authorized distributor. Prior correspondence is needed to

- Ensure that the problem is not a minor one, easily handled in your laboratory, with consequent savings to everyone.
- Determine the nature of the problem, so that repair can be done with particular attention paid to the defect you have noted.

#### **Out of Warranty Service**

Follow the same steps as for Warranty Service. Our service department is happy to assist you by

telephone or correspondence at no charge. Repair service will be billed. Your invoice will include freight charges.

Address for Shipment:

Turner BioSystems 645 N. Mary Ave. Sunnyvale, CA 94085 USA

Telephone: 408-636-2400 Toll-Free: 888-636-2401 (US & Canada) Fax: 408-737-7919 Email: techsupport@turnerbiosystems.com

# **APPENDIX C – Specifications**

| Luminescence                      |                                                              |
|-----------------------------------|--------------------------------------------------------------|
| Detector                          | Photomultiplier tube (PMT)                                   |
| Spectral Range                    | 350 - 650 nm                                                 |
| Peak Wavelength                   | 420 nm                                                       |
| Detection Limit                   | 1 x 10 <sup>-16</sup> moles ATP                              |
| Linear Dynamic Range              | 5 logs                                                       |
| Sample adaptor                    | Holds 1.5ml microfuge tubes                                  |
| Fluorescence                      |                                                              |
| Light Source                      | Wavelength-matched LED                                       |
| Detector                          | Photodiode                                                   |
| Wavelength Selection              | Snap-in fluorescence optical kits                            |
| Wavelengths                       | UV (Ex: 365 nm, Em: 410-450 nm)                              |
|                                   | Blue (Ex: 460 nm, Em: 515-570 nm)                            |
|                                   | Green (Ex: 525 nm Em: 580 - 640<br>nm)                       |
|                                   | Red (Ex 625 nm: Em 660 - 720 nm)                             |
|                                   | UV-GFP (Ex: 365 nm, Em: 515-570 nm)                          |
| Detection Limit                   | 6 ppt fluorescein, 4.5 pg/100 μl DNA<br>with PicoGreen Dye   |
| Linear Dynamic Range              | 6 logs, assay dependent                                      |
| sample adaptor                    | 10 x 10 mm cuvette, 100 - 200 μl<br>minicell vial (optional) |
| Read Out                          | Direct concentration or raw fluorescence                     |
| Calibration                       | 1 to 5 point calibration                                     |
| Discrete Sample Average           | Sample readings are averaged over 5 sec to improve accuracy  |
| Absorbance                        |                                                              |
| Light Source                      | LED                                                          |
| Detector                          | Photodiode                                                   |
| Spectral Range                    | 400 - 800 nm                                                 |
| Wavelengths for Installed Filters | 560, 600, 750 nm                                             |
| Photometric Measuring<br>Range    | 0 - 4.0 OD                                                   |
| Linear Dynamic Range              | 0 - 2.5 OD                                                   |
| OD Accuracy                       | +/- 0.7%                                                     |

| OD Precision                        | + 0.5% at 1.0 OD</th                                                                                                    |
|-------------------------------------|----------------------------------------------------------------------------------------------------|
| Instrument Specifications           |                                                                                                    |
| Detection Modes                     | Luminescence, Fluorescence, and Absorbance                                                                                         |
| Read Type                           | Glow, Kinetic, Repeat                                                                                                    |
| Sample Format                       | 10 x 10 mm cuvette or 100 - 200 µl<br>minicell vial (optional) or 1.5ml<br>microfuge tube (luminescence)                           |
| User Interface                      | Built-in PC, touch screen navigation and operation                                                                                 |
| Data Output                         | Data displayed on screen or<br>connect to PC (not included) via<br>serial cable to download. Optional<br>thermal printer available |
| External PC Requirements (optional) | Windows 98 or later                                                                                                    |
| Computer Interface                  | 100% ASCII format through a 9-pin<br>RS-232 serial cable at 9600 baud                                                              |
| Power                               | 12 V 0.84 A Max                                                                                                    |
| Auto Shutoff                        | Touch screen hibernates after 20 min of inactivity                                                                                 |
| Dimensions                          | 12.92" D x 10.44" W x 8.42" W<br>(32.82 cm D x 26.52 cm W x 21.39<br>cm H)                                                         |
| Weight                              | 8.1 lbs (3.65 kg)                                                                                                    |
| Operating Temperature               | 60-105 °F (15-40 °C)                                                                                                    |
| Warranty                            | One year                                                                                                    |
| Approvals                           | CE                                                                                                    |

# Appendix D - How to Contact Us

#### Turner BioSystems, Inc.

645 North Mary Avenue Sunnyvale, CA 94085 USA

<u>Sales@turnerbiosystems.com</u> Tech<u>support@turnerbiosystems.com</u>

By phone: + 1 (888) 636.2401, + 1 (408) 636.2400 By fax: + 1 (408) 737.7919 Or by visiting our web site: <u>www.turnerbiosystems.com</u>

KimWipe is a trademark of Kimberly-Clark Corporation and is registered with the U.S. Patent and Trademark Office.

Part Number: 998-9203 Version: 1.2

# **CTURNER BIOSYSTEMS**

645 N. Mary Avenue • Sunnyvale, CA 94085 Phone: (408) 636-2400 •Toll Free: (888) 636.2401 • Fax: (408) 737-7919 www.turnerbiosystems.com